2 Zodra u op het dashboard van DISH Reservation bent, gaat u naar de instellingen .

| <b>DISH</b> RESERVATION                                |                                                                                                    | Test Bistro Training 🕤   🎽 🔽 🕞              |  |
|--------------------------------------------------------|----------------------------------------------------------------------------------------------------|---------------------------------------------|--|
| Reservations                                           | Have a walk-in customer? Received a reservation request over phone / email? Don't forget to add it to your reservation book! | WALK-IN ADD RESERVATION                     |  |
| Ħ Table plan                                           | Mar 17/00/2021 Mar 17/00/2021                                                                                                |                                             |  |
| ¶ Menu                                                 | Mon, 13/09/2021 - Mon, 13/09/2021                                                                                            |                                             |  |
| 🐣 Guests                                               | ○ All ○ Completed                                                                                                    | 过 0 😩 0 🥅 0/48                              |  |
| Eedback                                                |                                                                                                    |                                             |  |
| 🗠 Reports                                              |                                                                                                    |                                             |  |
| 🌣 Settings <del>-</del>                                |                                                                                                    |                                             |  |
| ⑦ Help                                                 |                                                                                                    |                                             |  |
|                                                        | No reservations available                                                                                                    |                                             |  |
|                                                        | Print                                                                                                    | 2                                           |  |
| Too many guests in house?<br>Pause online reservations | Designed by Hospitality Digital CmbH. All rights reserved.                                                                   | FAQ   Terms of use   Imprint   Data privacy |  |

## En open het aanbiedingenmenu .

| <b>DISH</b> RESERVATION                                |                                                                                                    | Test Bistro Training 🕤 🛛 🎽 🔽 🕞              |  |
|--------------------------------------------------------|----------------------------------------------------------------------------------------------------|---------------------------------------------|--|
| Reservations                                           | Have a walk-in customer? Received a reservation request over phone / email? Don't forget to add it to your reservation book! | WALK-IN ADD RESERVATION                     |  |
| 🍽 Table plan                                           |                                                                                                    |                                             |  |
| 🎢 Menu                                                 | Mon, 13/09/2021 - Mon, 13/09/2021                                                                                            | ( <b>&gt;</b>                               |  |
| 🐣 Guests                                               | All Ocompleted Oupcoming                                                                                                    | 过 0 😩 0 🥅 0/48                              |  |
| Feedback                                               |                                                                                                    |                                             |  |
| 🗠 Reports                                              |                                                                                                    |                                             |  |
| 🏟 Settings 🔫                                           |                                                                                                    |                                             |  |
| () Hours                                               |                                                                                                    |                                             |  |
| Reservations                                           |                                                                                                    |                                             |  |
| # Tables/Seats                                         | No reservations available                                                                                                    |                                             |  |
| Ф Notifications                                        |                                                                                                    |                                             |  |
| 希 Account                                              | Print                                                                                                    |                                             |  |
| ⑦ Help                                                 |                                                                                                    | 9                                           |  |
|                                                        | Start Co-Browsing                                                                                                    | <b>6</b>                                    |  |
| Too many guests in house?<br>Pause online reservations | Designed by Hospitality Digital GmbH. All rights reserved.                                                                   | FAQ   Terms of use   Imprint   Data privacy |  |

## • Klik nu op Toevoegen om een nieuw aanbod te maken.

D

| <b>DISH</b> RESERVATION                               |                                                                                                    | Test Bistro Training 🕤                                         | V ())                          |
|-------------------------------------------------------|----------------------------------------------------------------------------------------------------|----------------------------------------------------------------|--------------------------------|
| Reservations                                          | Attract more guests to your establishment with promotions and offers. Your offers will be displayed next to the reservat<br>in the confirmation message to your guests. It will also be stored in reservation information in your overview page.<br>There can be only one discount per timeslot. If a timeslot falls into a configured one-time and recurring discount, then<br>the guests. | ion time in the widget and wi<br>the one-time discount will be | ll be included<br>displayed to |
| "I Menu                                               | Would you like to add another offer?                                                                                                    |                                                                | Add                            |
| 🛎 Guests                                              |                                                                                                    |                                                                | SAVE                           |
| Feedback                                              |                                                                                                    |                                                                |                                |
| 🗠 Reports                                             |                                                                                                    |                                                                |                                |
| 💠 Settings 👻                                          |                                                                                                    |                                                                |                                |
| () Hours                                              |                                                                                                    |                                                                |                                |
| Reservations                                          |                                                                                                    |                                                                |                                |
| 🛱 Tables/Seats                                        |                                                                                                    |                                                                |                                |
| % Offers                                              |                                                                                                    |                                                                |                                |
| ↓ Notifications                                       |                                                                                                    |                                                                |                                |
| 😭 Account                                             |                                                                                                    |                                                                |                                |
| ⑦ Help                                                |                                                                                                    |                                                                | ?                              |
| oo many guests in house?<br>Pause online reservations | Designed by Hospitality Digital GmbH. All rights reserved.                                                                                                    | FAQ   Terms of use   In                                        | nprint   Data privacy          |

## Bepaal of de aanbieding een terugkerende korting is of een eenmalige aanbieding.

| <b>DISH</b> RESERVATION                                                                       | hd* de                                                                                                    | er goldene Hahn 🕤   🏄 🗸 😧                                                             |
|-----------------------------------------------------------------------------------------------|----------------------------------------------------------------------------------------------------|---------------------------------------------------------------------------------------|
| Reservations Menu                                                                             | Attract more guests to your establishment with promotions and offers. Your offers will be displayed next to the reservatior<br>in the confirmation message to your guests. It will also be stored in reservation information in your overview page.<br>There can be only one discount per timeslot. If a timeslot falls into a configured one-time and recurring discount, then the<br>the guests.                                                                                                    | n time in the widget and will be included<br>e one-time discount will be displayed to |
| 🐣 Guests                                                                                      | Recurring One Time                                                                                                    | ×                                                                                     |
| Feedback                                                                                      | Days Time                                                                                                    |                                                                                       |
| 🗠 Reports                                                                                     | Select days         •         •         •         •         •         •         •         •         •         •         •         •         •         •         •         •         •         •         •         •         •         •         •         •         •         •         •         •         •         •         •         •         •         •         •         •         •         •         •         •         •         •         •         •         •         •         •         •         •         •         •         •         •         •         •         •         •         •         •         •         •         •         •         •         •         •         •         •         •         •         •         •         •         •         •         •         •         •         •         •         •         •         •         •         •         •         •         •         •         •         •         •         •         •         •         •         •         •         •         •         •         •         •         •         • <td< th=""><th>am</th></td<> | am                                                                                    |
| 🌣 Settings 👻                                                                                  | O % on Select items                                                                                                    |                                                                                       |
| <ul> <li>O Hours</li> <li>☑ Reservations</li> <li>▲ Tables/Seats</li> <li>% Offers</li> </ul> | <ul> <li>Happy Hour. A "happy hour" indicator will be displayed in the time slot.</li> <li>Other offer:</li> </ul>                                                                                                    |                                                                                       |
| ↓ Notifications                                                                               | Would you like to add another offer?                                                                                                    | Add                                                                                   |
| ⑦ Help Too many guests in house? Pause online reservations                                    | Designed by Hospitality Digital GmbH. All rights reserved.                                                                                                    | FAQ   Terms of use   Imprint   Data privacy                                           |

0

Stel de dagen, tijd en het type aanbieding in . Kies tussen korting op geselecteerde items, happy hour of maak een eigen beschrijving.

| <b>DISH</b> RESERVATION                       | hd* der goldene Hahn 🕤 🛛 🏄 🔭                                                                                                    | •           |
|-----------------------------------------------|----------------------------------------------------------------------------------------------------|-------------|
| Reservations Menu                             | Attract more guests to your establishment with promotions and offers. Your offers will be displayed next to the reservation time in the widget and will be includ<br>in the confirmation message to your guests. It will also be stored in reservation information in your overview page.<br>There can be only one discount per timeslot. If a timeslot falls into a configured one-time and recurring discount, then the one-time discount will be displayed t<br>the guests. | ed<br>:o    |
| 😕 Guests                                      | Recurring One Time                                                                                                    | ×           |
| <ul> <li>Feedback</li> <li>Reports</li> </ul> | Days         Time           Mon, Tue, Wed, Thu, Fri         •         07 : 00 pm - 10 : 00 pm                                                                                                    |             |
| 🏟 Settings 🛨                                  | <ul> <li>15 % on cocktails •</li> </ul>                                                                                                    |             |
| () Hours                                      | <ul> <li>Happy Hour. A "happy hour" indicator will be displayed in the time slot.</li> <li>Other offer:</li> </ul>                                                                                                    |             |
| Reservations                                  |                                                                                                    |             |
| 🛱 Tables/Seats                                |                                                                                                    |             |
| % Offers                                      |                                                                                                    |             |
| 🗘 Notifications                               | Would you like to add another offer?                                                                                                    |             |
| \land Account                                 |                                                                                                    | -           |
| ⑦ Help Too many guests in house?              | Designed by Hespitality Digital Copher All rights reserved                                                                                                    | 3           |
| Pause online reservations                     | PAQ Terms of use Timprint Da                                                                                                    | ita privacy |

## Zodra u alle vereiste gegevens hebt ingevuld, klikt u op Opslaan .

Ð

| <b>DISH</b> RESERVATION                                | hd*                                                                                                    | der goldene Hahn 🕤 🛛                                             | <u>≱</u> ⊭ ∨ (়)           |
|--------------------------------------------------------|----------------------------------------------------------------------------------------------------|------------------------------------------------------------------|----------------------------|
| E Reservations                                         | Attract more guests to your establishment with promotions and offers. Your offers will be displayed next to the reservati<br>in the confirmation message to your guests. It will also be stored in reservation information in your overview page.<br>There can be only one discount per timeslot. If a timeslot falls into a configured one-time and recurring discount, then t<br>the guests. | on time in the widget and will<br>he one-time discount will be d | be included<br>isplayed to |
| 🐣 Guests                                               | Recurring One Time                                                                                                    |                                                                  | ×                          |
| Eedback                                                | Days Time                                                                                                    |                                                                  |                            |
| 🗠 Reports                                              | Mon, Tue, Wed, Thu, Fri                                                                                                    | ) pm                                                             |                            |
| 🌣 Settings 🛨                                           | <ul> <li>15 % on cocktails</li> </ul>                                                                                                    | ]                                                                |                            |
| ③ Hours<br>☑ Reservations                              | <ul> <li>Happy Hour. A "happy hour" indicator will be displayed in the time slot.</li> <li>Other offer:</li> </ul>                                                                                                    |                                                                  |                            |
| 🛱 Tables/Seats                                         |                                                                                                    |                                                                  |                            |
| % Offers                                               |                                                                                                    |                                                                  |                            |
| ♠ Notifications                                        | Would you like to add another offer?                                                                                                    |                                                                  | Add                        |
| <ul> <li>Account</li> <li>⑦ Help</li> </ul>            |                                                                                                    |                                                                  | SAVE                       |
| Too many guests in house?<br>Pause online reservations | Designed by Hospitality Digital GmbH. All rights reserved.                                                                                                    | FAQ   Terms of use   Imp                                         | rint   Data privacy        |

Dat is alles. Je hebt de tutorial afgerond en weet nu hoe je een aanbieding maakt.

i

| <b>DISH</b> RESERVATION    | hd* der goldene Hahn 🕤 🛛 🏄 🗸 🕞                                                                                                    |
|----------------------------|----------------------------------------------------------------------------------------------------|
| Reservations Menu          | Attract more guests to your establishment with promotions and offers. Your offers will be displayed next to the reservation time in the widget and will be included<br>in the confirmation message to your guests. It will also be stored in reservation information in your overview page.<br>There can be only one discount per timeslot. If a timeslot falls into a configured one-time and recurring discount, then the one-time discount will be displayed to<br>the guests. |
| 🖧 Guests                   | Your Offers:                                                                                                    |
| Feedback                   | 7:00 PM - 10:00 PM - 15% on cocktails                                                                                                    |
| 🗠 Reports                  | You can edit your existing offers or create more by clicking on the pencil icon.                                                                                                    |
| 🏟 Settings 👻               |                                                                                                    |
| () Hours                   |                                                                                                    |
| Reservations               |                                                                                                    |
| A Tables/Seats             |                                                                                                    |
| % Offers                   |                                                                                                    |
| ↓ Notifications            |                                                                                                    |
| 😤 Account                  |                                                                                                    |
| ⑦ Help                     |                                                                                                    |
|                            | ?                                                                                                    |
| Changes successfully saved | ×                                                                                                    |

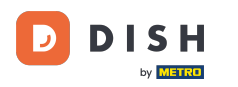

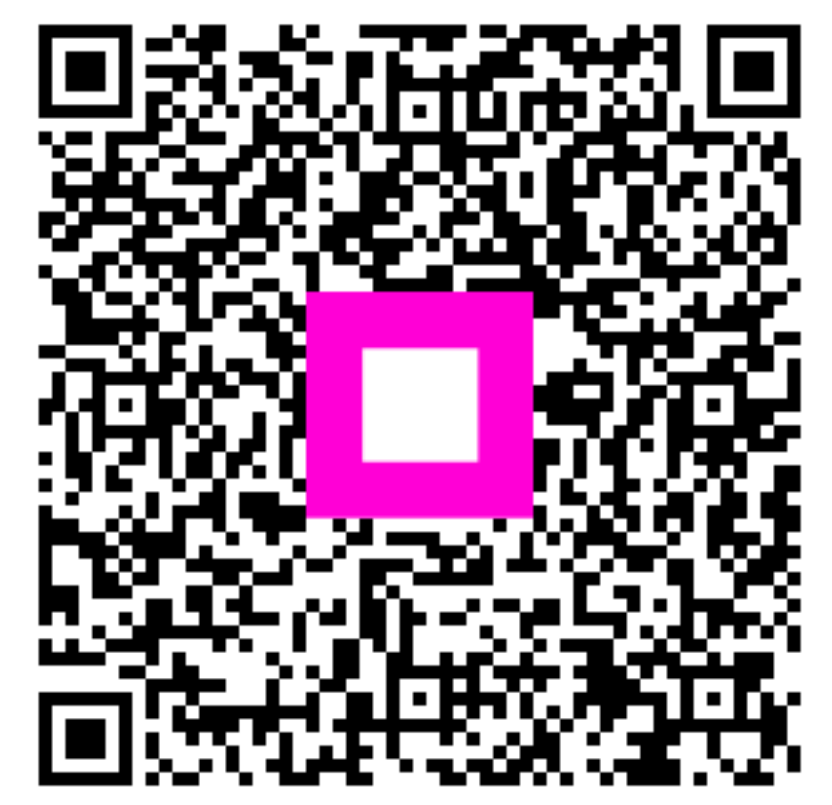

Scan om naar de interactieve speler te gaan